# I·O DATA

## USB-CAM30Mシリーズ Mac OS 9用カメラドライバ オンラインマニュアル

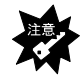

「USB-CAM30シリーズ」のMac OS 9への対応はベータ版のみとなります。 なお、正式パージョンでの対応予定はございません。また、ベータ版について は非保証・非サポートとなります。本ドライバをダウンロードして使用される 場合は自己の責任の範囲で行ってください。(株)アイ・オー・データ機器は 本ドライバを使用することによって生じる損害・損失について一切の責任を負 いません。

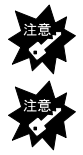

このマニュアルで使用しているカメラなどのイラストや名称がUSB-CAM30MVとなっていますが、USB-CAM30MSでも問題なくご利用いただけます。

USB-CAM30Sのカメラ上部についている「スナップショットボタン」は Macintoshではご使用になれません。

対応機種(必要スペック)

- 1. Mac OS 9.1 または 9.2 (8.6、9.0には対応しておりません)
- 2. PowerPC Macintosh G5/G4/G3
- 3. メモリ128Mバイト以上

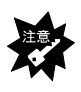

Mac OS XはUSB-CAM30MシリーズサポートCD-ROMに入っているOS X用のドライバ をお使いください。OS X上でOS 9用のドライバをインストールしてもカメラは お使いになれません

### インストールする

本製品を使うためのソフトウェアを、インストールします。

- ここではまだ本製品をパソコンに接続しないでください。
  - 1 USB-CAM30Mシリーズ Mac OS9用カメラドライバ(ベータ版) をダウンロードし、ファイルを解凍します。
  - 2 [USB-CAM30M Installer(OS 9)]を ダブルクリックします。
  - 3 「インストールが終了したら、再起動が必要・・・」といっ た内容のメッセージが表示されたら、[YES]ボタンをクリック します。

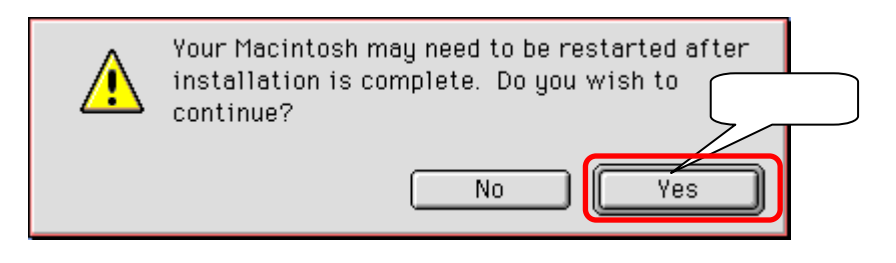

#### インストールする

4 「インストール成功・・・」といった内容のメッセージが表示されたら、[Restart]ボタンをクリックします。

| Installation was successful. Choose Quit or Restart if you are finished. Choose Continue |      |
|------------------------------------------------------------------------------------------|------|
| to perform further installations.                                                        | クリック |
|                                                                                          | 7    |
| Quit Continue Restart                                                                    |      |

5 再起動したら、本製品をUSBポートに接続します。

キーボードのUSBポートには接続できません。本体のUSBポートに接続してください。また、USBハブをお使いの場合は必ず USBハブの電源を使用してください。

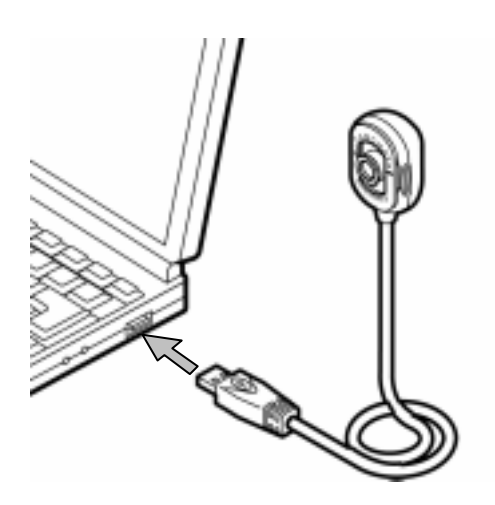

6 デスクトップの[WebCam Monitor]を ダブルクリックします。

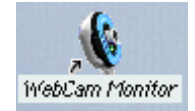

#### インストールする

7 画像が表示されれば、インストールは完了です。

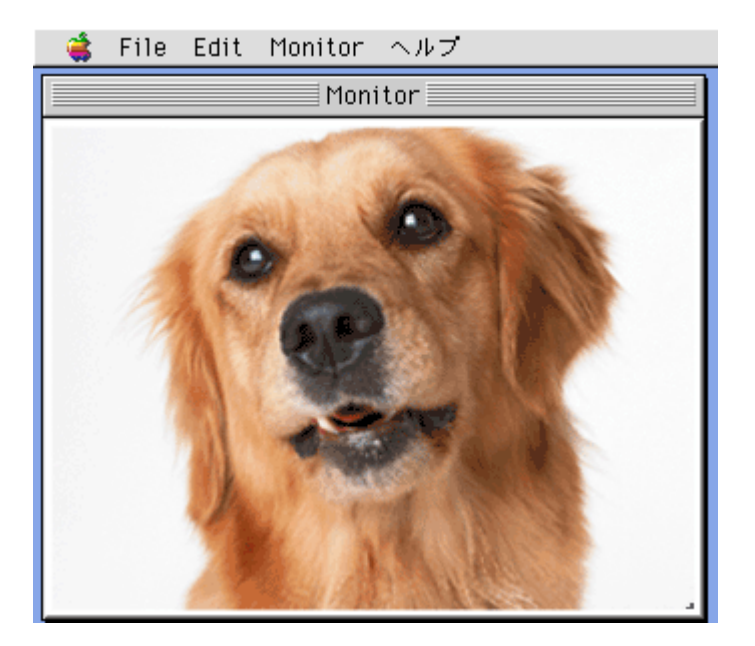

以上でインストールは終了です。

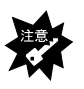

マイク入力端子の無いMacintoshではヘッドセット(イヤホンマイク)のマイ クはご利用になれません。Macintosh本体の内蔵マイクをお使いください。

# 画質などの設定をする

WebCam Monitor の設定

1 メニューの[Monitor]をクリックするビデオの設定などのメ ニューが表示されます。その中の[Video Settings]をクリッ クします。

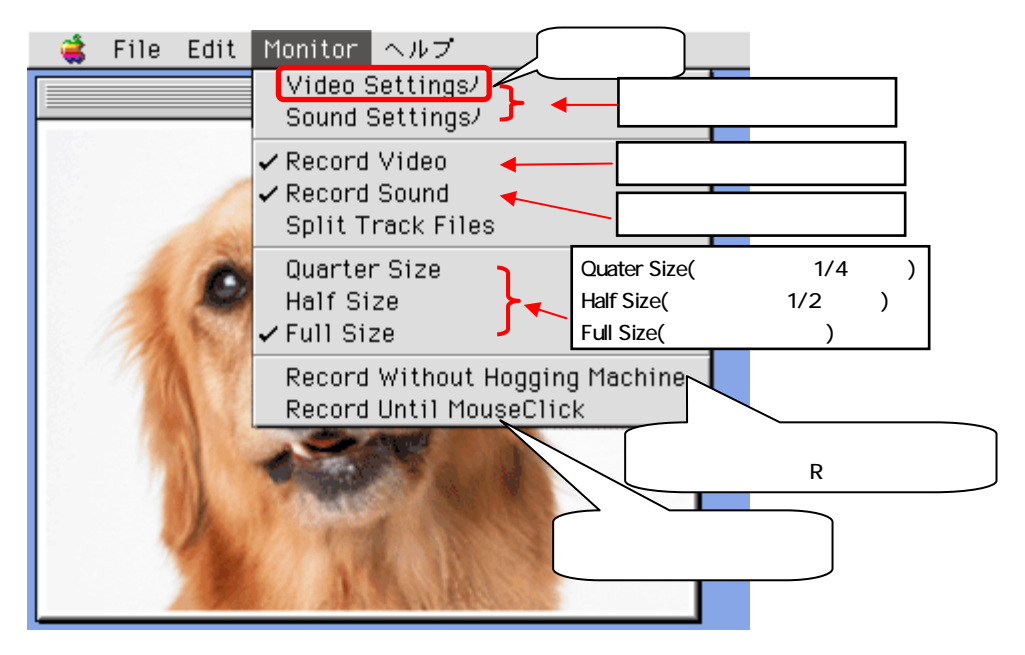

#### 画質などの設定をする

2 [PC-Cam]を選択すると画質などの調整することができます。 周波数はお住まいの電源の周波数を設定してください。

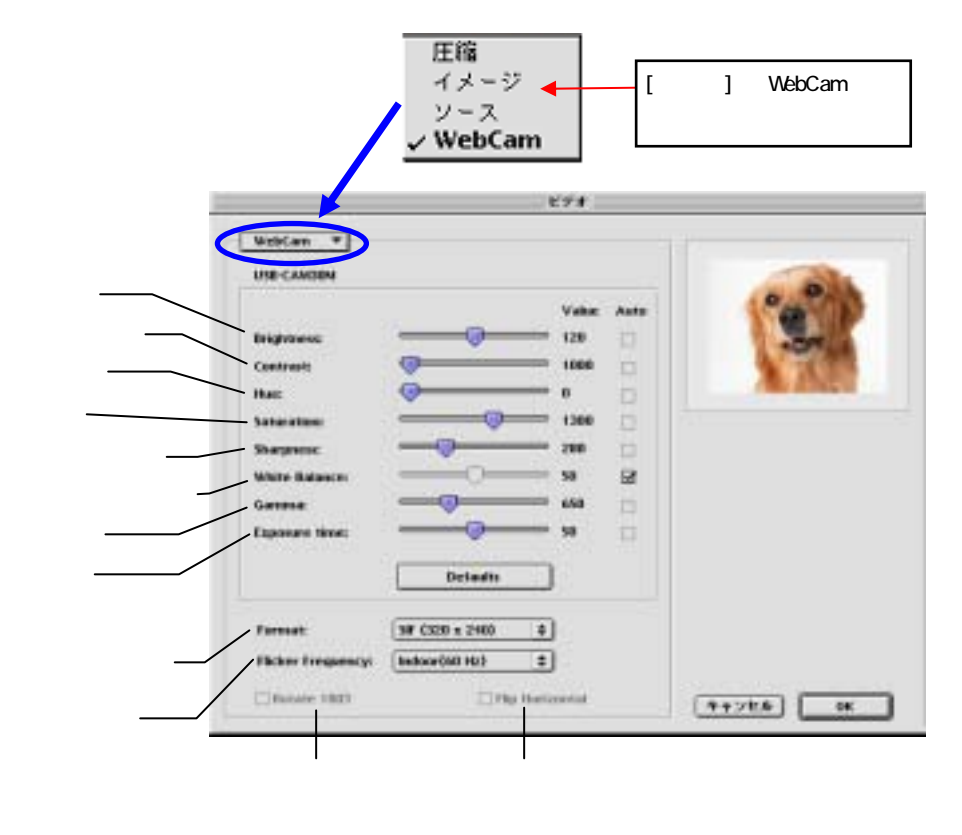

#### 画質などの設定をする

3 [圧縮]を選択すると、動画圧縮フォーマットの選択やフレー ムレートの設定ができます。

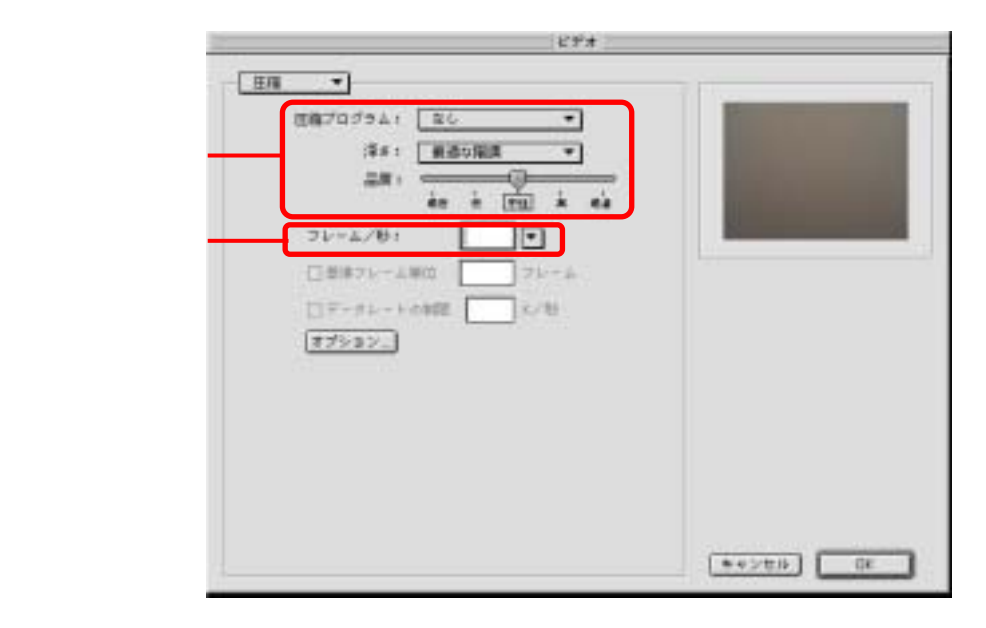

4 [ソース]では、その他の設定を行います。

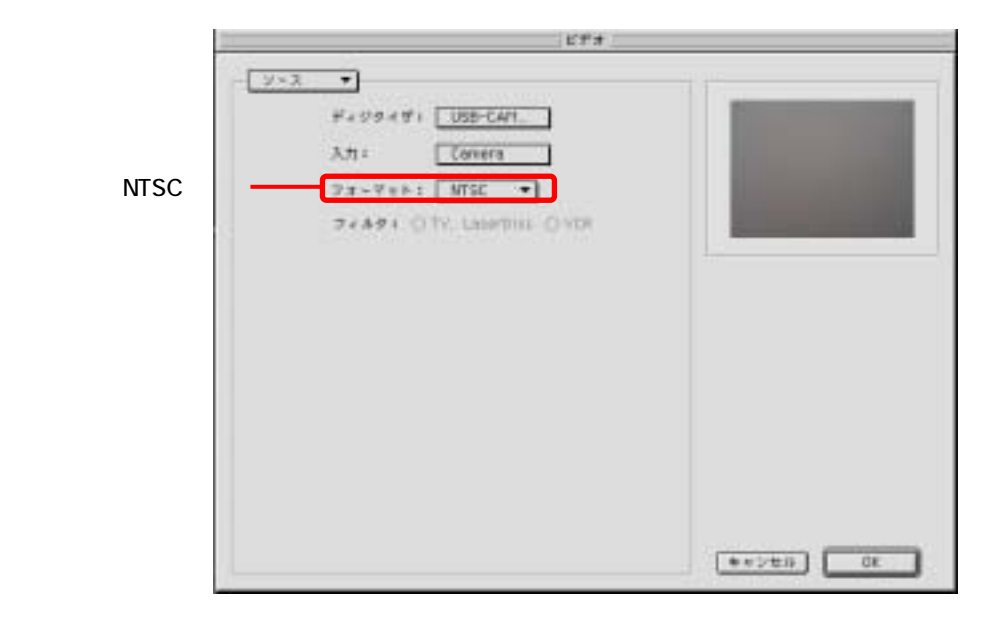

## 動画をキャプチャ(撮影)する

本製品で動画をキャプチャ(撮影)する手順を説明します。

本製品は、Macintoshでの静止画のキャプチャには対応しておりません。

1 デスクトップの[WebCam Monitor]を ダブルクリックします。

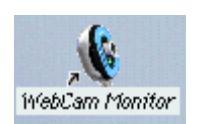

- 2 1. [Monitor]タブをクリックします。
  以下の画面が表示されます。
  - 2. キャプチャするための各種設定を行います。
  - [Record Without Hogging Machine]か[Record Until MouseClick]をクリックし、ファイルを保存する場所と名 前を入力し、録画を開始します。

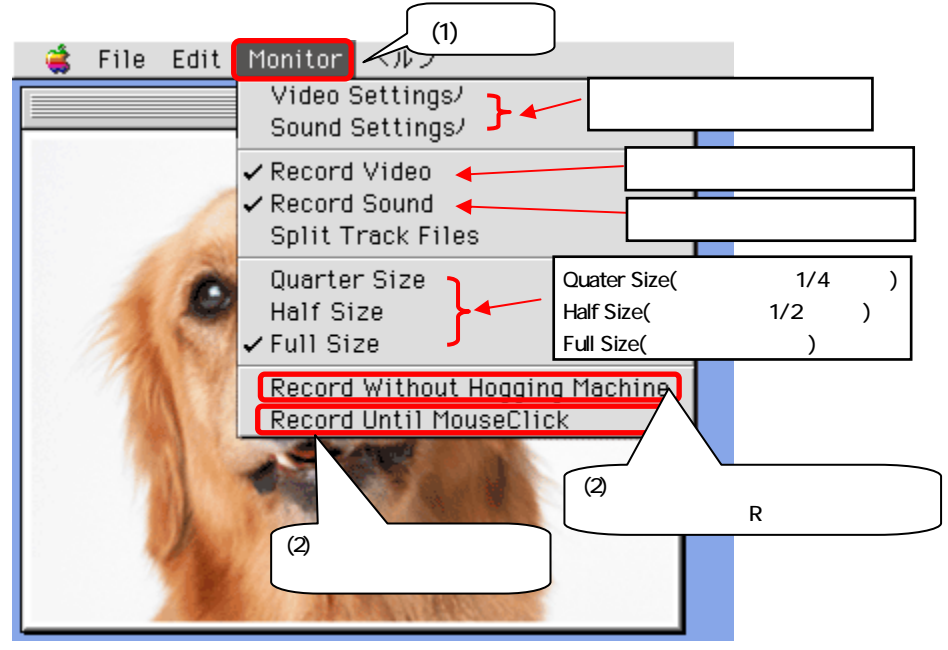

3 終了します。

(「コントロール」+「R」、またはマウスクリック。) 保存したビデオファイルの再生はQuickTimePlayerをお使いください。

### ご注意

弊社では添付ソフトウェアおよび各ビデオチャットソフトの設定、操作方法など についてのお問い合わせはお受けいたしかねます。

本オンラインマニュアルに記載しております各種ソフトウェアの設定方法は、 2004年4月時点での最新バージョンでの設定方法です。

本製品は、省電力モード(サスペンド、スタンバイ、スリープ)には対応してお りません。

「USB-CAM30Mシリーズ」のMac OS 9への対応はベータ版のみとなります。なお、 正式バージョンでの対応予定はございません。また、ベータ版については非保 証・非サポートとなります。本ドライバをダウンロードして使用される場合は自 己の責任の範囲で行ってください。(株)アイ・オー・データ機器は本ドライバ を使用することによって生じる損害・損失について一切の責任を負いません。